# Global Networks Solutions

Simplificando tu Conectividad

EN GNS NOS COMPLACE PONER A TU DISPOSICIÓN LA PLATAFORMA DE PAGO "PAGORALIA", TENIENDO COMO BENEFICIO PRINCIPAL LOGRAR LA COMODIDAD DE CUBRIR EL PAGO DEL SERVICIO QUE TE BRINDAMOS DESDE TU DISPOSTIVO Y/O DESDE LA TIENDA DE CONVENIENCIA DE TU PREFERENCIA CON LA CUAL SE TIENE CONVENIO.

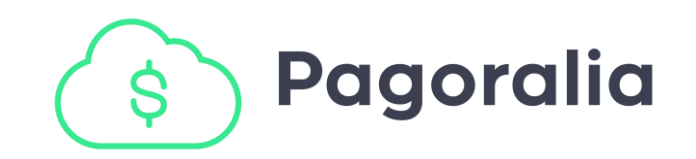

# PASOS A SEGUIR PARA PAGAR BAJO LA PLATAFORMA

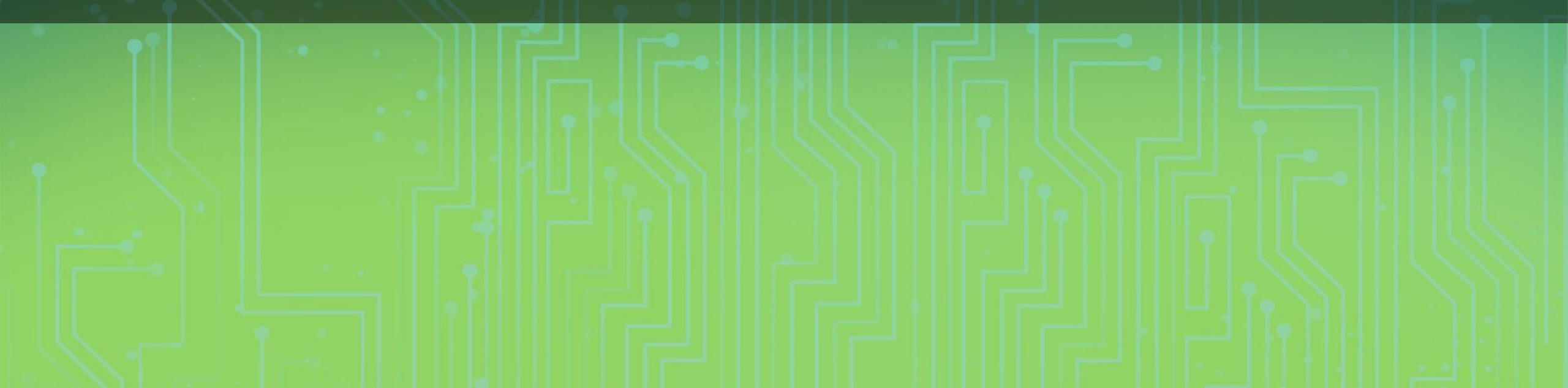

#### Paso #1

## Ingresa al link o escanea el código QR que aparece en tu recibo de pago

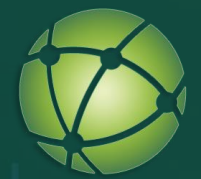

#### GLOBAL NETWORKS SOLUTIONS SA DE CV

#### CLIENTE

López Ramírez José Arturo Calz. Hacienda del Rosario #236 Col. Hacienda del Rosario 27106, Torreón Coahuila

| ESTADO DE C        | UENTA    |      |            |
|--------------------|----------|------|------------|
| SALDO ANTERIOR     |          | \$   | \$1,350.00 |
| SU PAGO GRACIAS    | 03/01/24 | \$   | \$1,350.00 |
| SUBTOTAL           |          | \$   | \$0.00     |
| CARGOS DEL PERÍODO |          | \$   | \$1,350.00 |
| TOTAL A PAGAR      |          | \$1, | 350.00     |
| TOTAL A PAGAR      |          | \$1, | 350.00     |

| \$1,350.00 |
|------------|
| 31/03/24   |
|            |

3/24

|                                                                                                   | PERÍODO                                      |
|---------------------------------------------------------------------------------------------------|----------------------------------------------|
| FACTURA MENSUAL MARZO                                                                             |                                              |
| FECHA DE EMISIÓN:                                                                                 | 01/03                                        |
|                                                                                                   |                                              |
|                                                                                                   | PAGO EN LÍNEA                                |
| https://cloud.iwisp.mx:4434/pa                                                                    | ago/enlinea?c=yZ%2Fv7%2FJAb5dxeT%2Bd8bPx2Q%3 |
| $\sim \sim \sim \sim \sim \sim \sim \sim \sim \sim \sim \sim \sim \sim \sim \sim \sim \sim \sim $ | 国際英国                                         |

NOTA: Recuerda que ahora nuestra forma de pago es únicamente mediante el link que aparece a la derecha, o escaneando el código QR.

| DETALLE            | SUBTOTAL       | IMPORTE A<br>PAGAR |
|--------------------|----------------|--------------------|
| Plan \$1350 150/12 | \$<br>1,350.00 |                    |
| CARGOS DEL PERÍODO | \$             | 1,350.00           |
| TOTAL A PAGAR      | \$             | 1,350.00           |

P/

📞 (871) 312 5049 EXT. 104

(871) 138 9815

#### Paso #2

En la página a la que fuiste redirigido, busca la sección "*Formas de Pago*" y da clic en el logo de Pagoralia

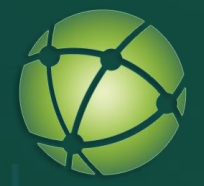

GLOBAL NETWORKS SOLUTIONS SA DE CV CALZADA HACIENDA DEL ROSARIO N5 L7, HACIENDA DEL ROSARIO (Torreon, Coahuila) GNS080117/H4

#### López Ramírez José Arturo

Calz. Hacienda del Rosario #236 Col. Hacienda del Rosario
Torreón (Torreón, Coahuila)

| DATOS DEL SERVICIO |             |
|--------------------|-------------|
| FORMAS DE PAGO     | Mensual     |
| Mensualidad        | \$ 1,350.00 |
| Último pago        | 03/01/24    |
| Servicio           | Activo      |

| ARGOS DEL PERIODO      |             |
|------------------------|-------------|
| Saldo Anterior         | \$ 1,350.00 |
| Pago Anterior 03/01/24 | \$ 1,350.00 |
| Factura Mensual Marzo  |             |
| Plan \$1350 150/12     | \$ 1,350.00 |
| Total Factura          | \$ 1,350.00 |
| JBTOTAL                | \$ 1,350.00 |
| DICIONALES             |             |
| UBTOTAL                | \$ 0.00     |

#### TOTAL A PAGAR:

\$1,350.00

| SERVICIOS CONTRATADOS                         |             |
|-----------------------------------------------|-------------|
| Plan \$1350 150/12 Residencial (150MB / 12MB) | \$ 1,350.00 |

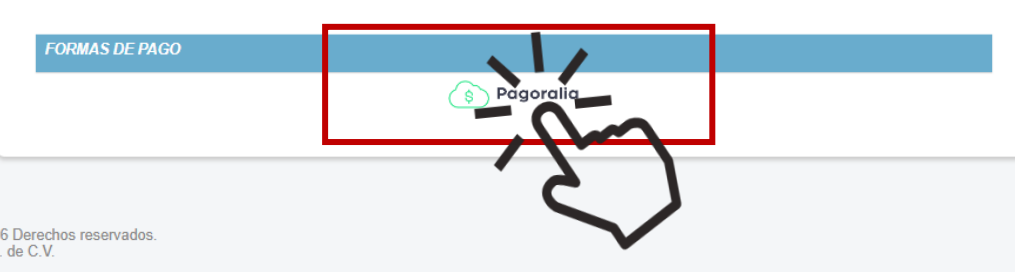

Powered by I-WISP Manager ©2016 Derechos reservados. Index Datacom S.A. de C.V.

### Paso #3

Aparece una ventana emergente en la que debes confirmar tu correo electrónico, luego da clic en "*Continuar*"

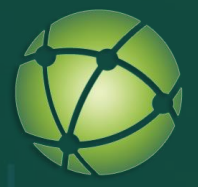

| Detalle del pago   |                                       | *       |  |
|--------------------|---------------------------------------|---------|--|
| DETALLE PAGO       |                                       |         |  |
| TOTAL              | \$ 1,                                 | ,350.00 |  |
| Comisión           |                                       | \$ 0.00 |  |
| MONTO TOTAL        | \$ 1,                                 | ,350.00 |  |
|                    | , , , , , , , , , , , , , , , , , , , | H L     |  |
| Correo             |                                       |         |  |
| micorreo@gmail.com |                                       |         |  |
|                    |                                       |         |  |
|                    | Cancelar Con                          | tinuar  |  |
|                    |                                       |         |  |

## Paso #4 Elige una forma de pago: Opción No 1: Pago en línea a través de tarjeta bancaria (crédito y débito)

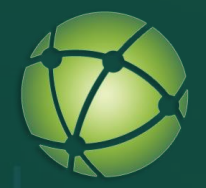

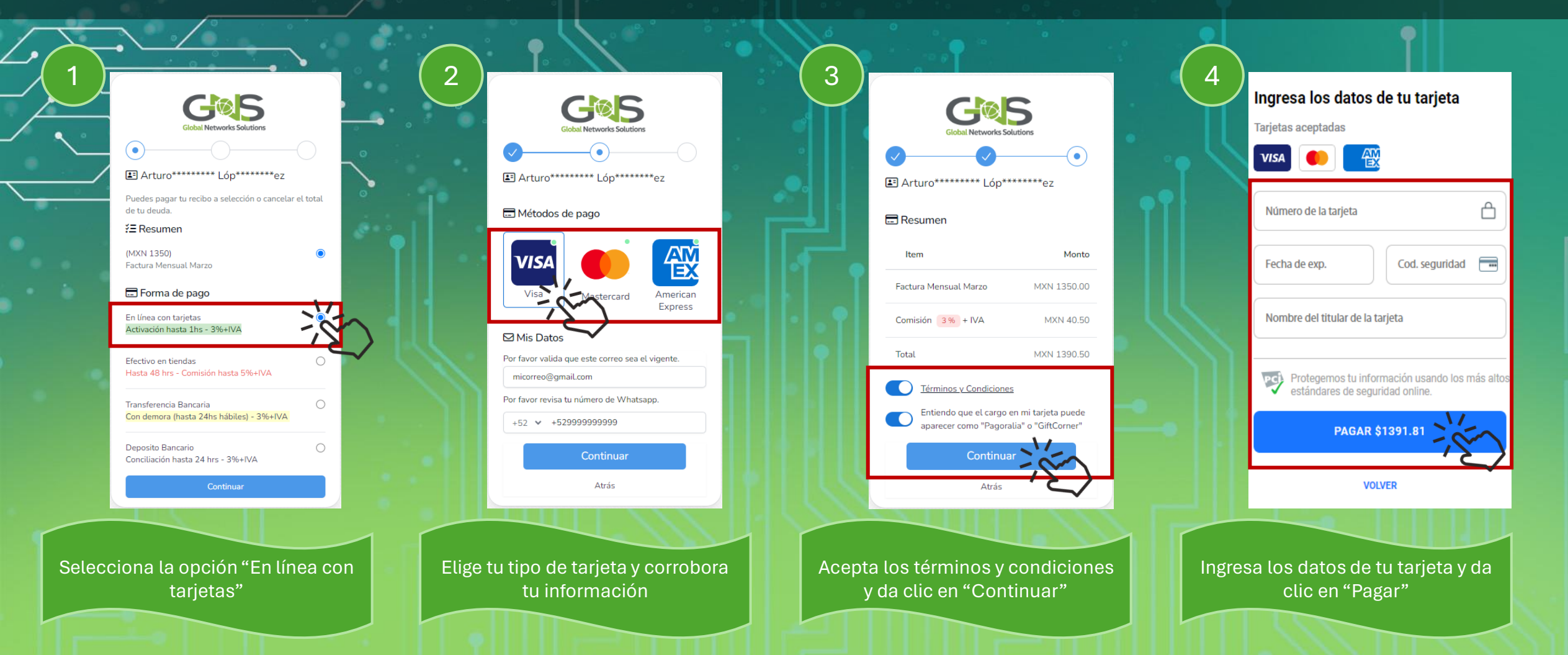

# **NOTA: EL PAGO PUEDE DEMORAR EN VALIDARSE HASTA 1 HORA**

# Paso #4 Elige una forma de pago: Opción No 2: Pago en efectivo en tiendas de conveniencia

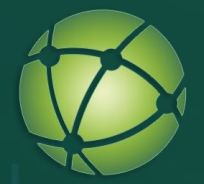

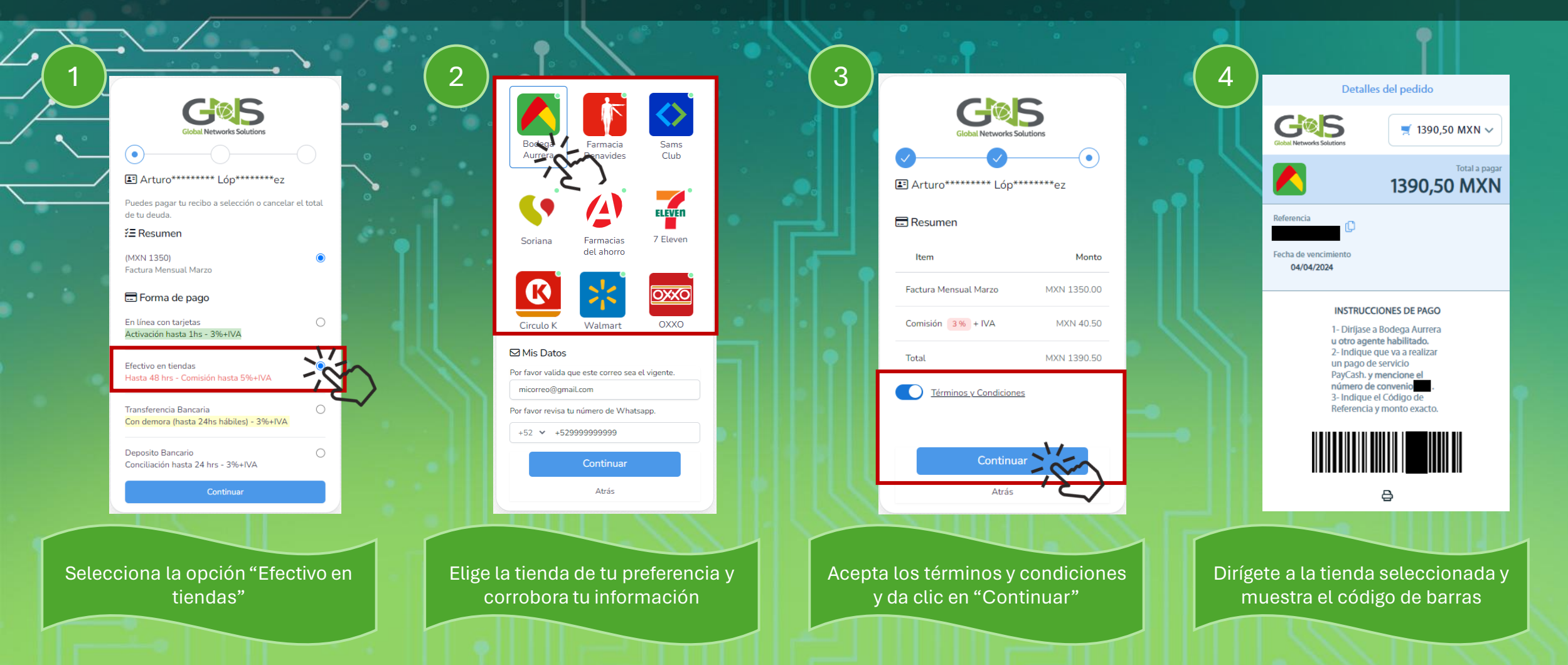

# **NOTA: EL PAGO PUEDE DEMORAR EN VALIDARSE HASTA 48 HORAS**

## Paso #4 Elige una forma de pago: Opción No 3: Pago a través de transferencia bancaria

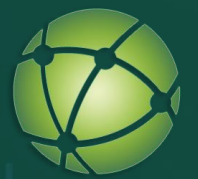

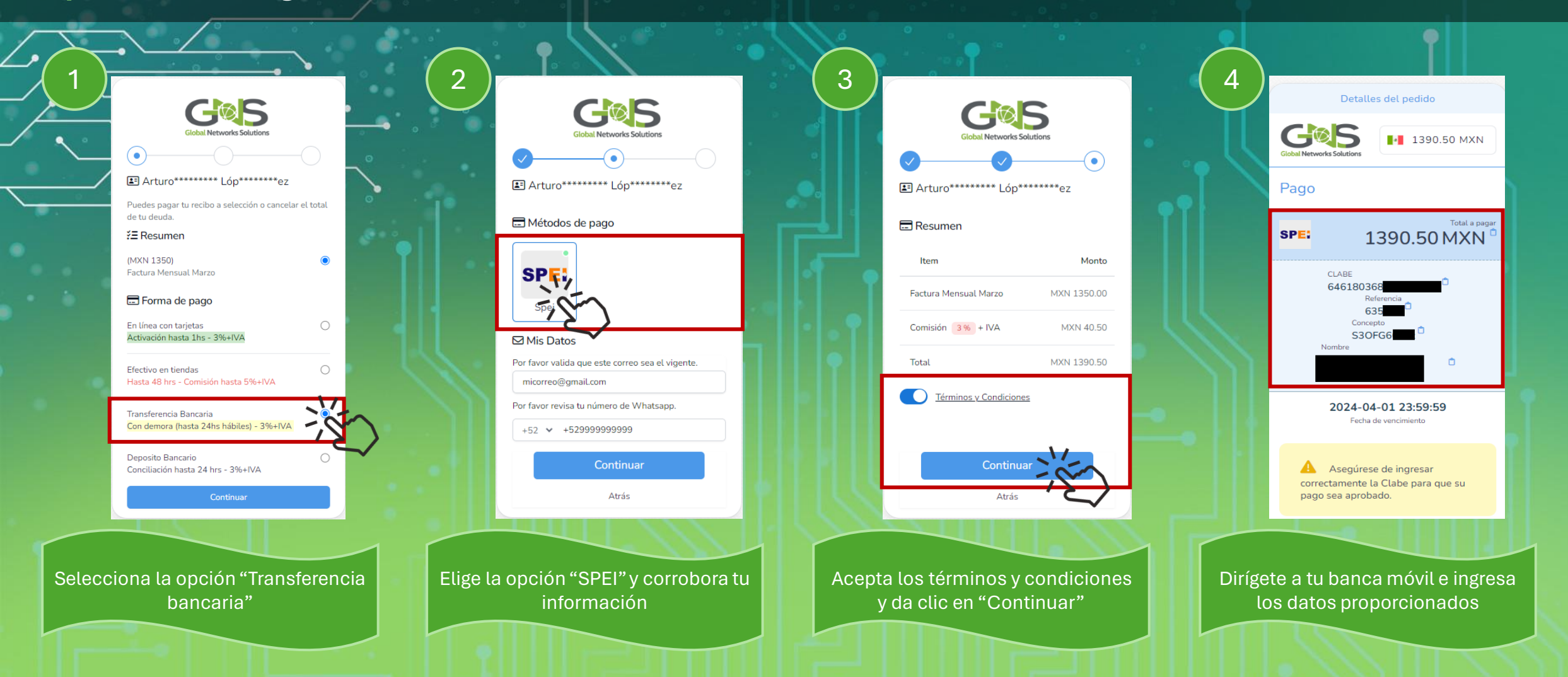

## **NOTA: EL PAGO PUEDE DEMORAR EN VALIDARSE HASTA 24 HORAS**

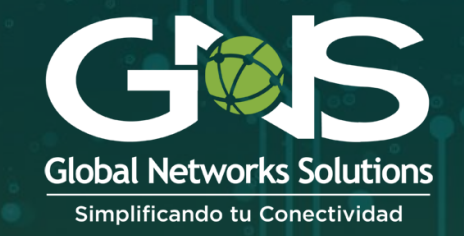

# CON ESTA NUEVA PLATAFORMA, NO NECESITAS ENVIARNOS NINGUN RECIBO DE PAGO. SI PRESENTAS DUDAS, COMUNÍCATE A:

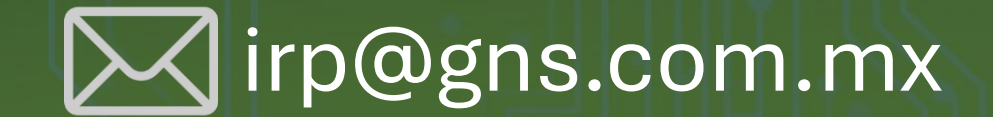

(871) 138 9815